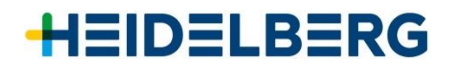

# Retourenanmeldung über das HEIDELBERG-Kundenportal

### Vorwort

Das nachfolgende Dokument beschreibt die Funktionen / Ablauf des Kundenportals für Ihre HEIDELBERGoder Polarretoure.

Sollten Sie Fragen zum Kundenportal haben, oder die Erstellung hierüber nicht funktionieren, wenden Sie sich bitte an: TNT Express GmbH, Customer Contact Center | Tel: +49 (0) 228 748 5760

Bei sonstigen Fragen wenden Sie sich bitte an: Serviceannahme HEIDELBERG | Tel: 0800 92 92 333

### **Hinweise zur Anmeldung**

- ✓ Bitte bringen Sie das TNT-Versandlabel am Packstück an. Sie erhalten die Versanddokumente (Manifest/TNT-Versandlabel) an die von Ihnen hinterlegte Mailadresse im Formular.
- ✓ Der Reiter "Gefahrgut nach IATA" kann standardmäßig gesetzt werden, da die Warensendungen von HEIDELBERG und Polar Mohr keine anmeldepflichtigen Gefahrgüter enthalten.

## HEIDELBERG

## Ablauf

Aufruf des Kundenportals über folgende URL: <u>http://www.heidelberg.com/retoure</u>

"Weiter zum Retourenportal"

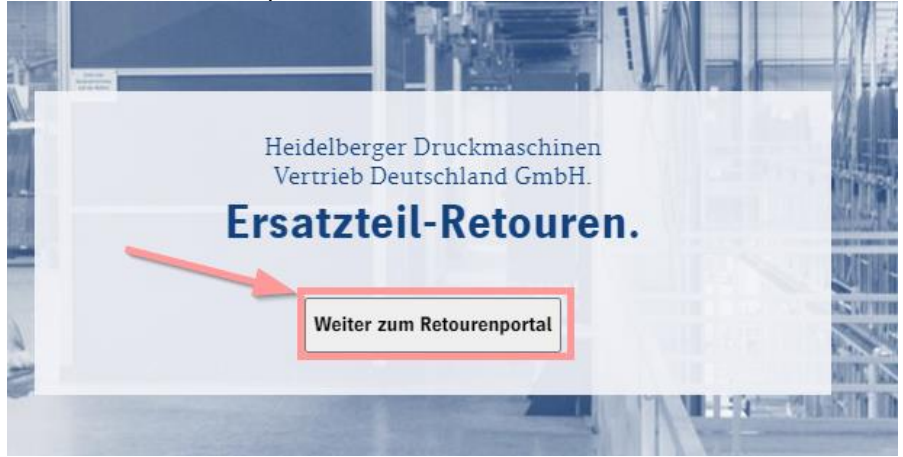

Anschließend füllen Sie alle Pflichtfelder aus. Siehe hierzu auch "Anlage I":

| <ul> <li>Firmierung (kein Pflichtfeld, aber sinnvoll bei Firmenkunden)</li> <li>Name des Ansprechpartners</li> <li>Straße und Hausnummer</li> <li>PLZ</li> <li>Land</li> <li>Stadt</li> <li>Bestätigung Gefahrgut nach IATA (siehe Hinweis oben)</li> </ul> | <ul> <li>→ TelNr. für Rückfragen</li> <li>→ E-Mail für Versandpapiere (siehe Hinweise unter Beschreibung)</li> <li>→ Sendungsart</li> <li>→ Maß und Gewicht</li> <li>→ Inhalt (bereits vorausgefüllt)</li> <li>→ Referenz</li> <li>→ Abholdatum und Uhrzeit (bitte im Bestfall für den nächsten Tag einplanen, da Druck des Frachtbriefs bei TNT im Deport erfolgt)</li> </ul> |
|----------------------------------------------------------------------------------------------------|----------------------------------------------------------------------------------------------------|

Zuletzt wählen Sie eine Empfängeradresse aus, zu welcher Ihre Retoure gesendet werden soll:

- Heidelberger Druckmaschinen AG World Logistic Center
- Polar Mohr Maschinen-Vertr.-Ges. GmbH Retourenlager

Nachdem Sie alle Angaben gefüllt haben, bestätigen Sie mit "Weiter"

Nun erhalten Sie eine Übersicht Ihrer Serviceoptionen. Ihre Retoure ist für Sie kostenfrei, daher wird Ihnen entsprechend nur eine Option vorgeschlagen, welche auszuwählen ist. Bestätigen Sie mit "Weiter".

|      | Anbieter 🗸         | Service    | Buchung bis | Laufzeit * 🗸 | Frachtn | ettopreis € ∨ | Frac | htbruttopreis € ink | l. MwSt. N |
|------|--------------------|------------|-------------|--------------|---------|---------------|------|---------------------|------------|
|      |                    | > Express  | 15:45       | 1 Werktag    | 0       | 0,00          | 0,00 | Q Preisdetails      |            |
|      |                    |            |             |              |         |               |      |                     |            |
|      |                    |            |             |              |         |               |      |                     |            |
| te w | ählen Sie einen Se | rvice aus. |             |              |         |               |      |                     |            |

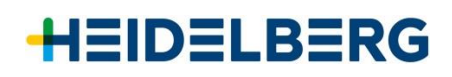

## Anlage – Ausfüllhilfe Formular

| Abholadre    | esse          |                       | Emp                      | fangsa               | dresse                          | Adress        | buch durchsuchen                                       | >          |  |
|--------------|---------------|-----------------------|--------------------------|----------------------|---------------------------------|---------------|--------------------------------------------------------|------------|--|
| ldentifier ዐ |               |                       | Identifie                | er 🚺                 | HDM                             |               |                                                        |            |  |
| Firma        |               |                       | Firma                    |                      | Heidelberger D                  | ruckmaschinen | AG                                                     |            |  |
| Anrede       | O Frau O Herr |                       | Anrede                   |                      |                                 | fangs         | adresse                                                | )          |  |
| Vorname      |               |                       | Vornam                   | ne                   |                                 | wäh           | len                                                    |            |  |
| Name*        |               | Kontakte HDI          | м                        |                      |                                 |               | Standortadresse Ex Works-Adressen Nus Faustiene andere |            |  |
| Straße*, Nr  |               | _                     |                          |                      |                                 |               | Nur Favoriten anzei                                    | gen 🗙      |  |
| Adressinfo 1 |               | STANDAR               | D ABHOLADRESSE           |                      |                                 |               |                                                        |            |  |
| Adressinfo 2 |               | Derzeit is<br>STANDAR | t keine Standard Abholad | lresse defin         | liert                           |               | "Klic                                                  | k"         |  |
| Land*        | Deutschland   | Derzeit is            | t keine Standard Empfang | gsadresse o          | lefiniert                       |               |                                                        |            |  |
| PLZ*         |               |                       | Identifier               |                      | Firma                           | Nar           | ne S                                                   | traße      |  |
| Stadt*       |               | 😒 🕨 Pol               | ar                       | Polar-Mo<br>Vertr-Ge | hr Maschinen-<br>s GmbH & Co KG | Servicelager  | Rudolf-M                                               | ohr-Strass |  |
| Staat        |               |                       |                          | Heidelbe             | rger                            | Daturas       | Gitanbar                                               | arina      |  |
| EORI-Nummer  |               |                       | IVI                      | Druckma              | schinen AG                      | Returns       | Gutenber                                               | gnng       |  |
| Tel.*        | +49           | Gesamt: 2             | I CI.                    |                      |                                 | 022020172     |                                                        |            |  |
| E-Mail*      |               |                       | E-Mail                   |                      |                                 |               |                                                        |            |  |
|              |               |                       |                          |                      |                                 |               |                                                        |            |  |
|              |               |                       |                          |                      |                                 |               |                                                        |            |  |

#### Sendungsdetails

| Sendungsart*             | O Dokument                                                                                   | Inhalt* 📵  | Parts für grafische Industrie                   |
|--------------------------|----------------------------------------------------------------------------------------------|------------|-------------------------------------------------|
| Packstück/<br>Pallette 🚯 | Länge     Breite     Höhe     Gewicht     Anzahl       0 cm     0 cm     0,00 kg     1     1 |            | Hiermit versichere ich, dass ich kein Gefahrgut |
|                          | Pakage  V Weitere Packstücke                                                                 | Abholinfo  | gemäß der <u>IATA</u> versende.                 |
| Warenwert 🜖              | €                                                                                            | Referenz*  | (Benochnichtugung an den Fahrer)                |
| Optionen                 |                                                                                              | Abholdatum | 23.12.2021 Donnerstag 🗸                         |
|                          |                                                                                              | Zeitraum:  | 13     45     -     15     45     •             |
|                          |                                                                                              |            | Weiter                                          |

\*Pflichtfelder